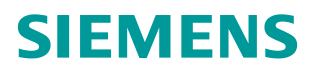

常问问题 •12 月/2014 年

# 通过 PROFINET 实现 S7-1200 与 SINAMICS DCM 周期通讯

S7-1200, DCM, PROFINET

http://support.automation.siemens.com/CN/view/zh/107627778

# 目录

| 1 | 概括      |                               | 3   |
|---|---------|-------------------------------|-----|
| 2 | S7-1200 | 与 DCM 装置的连接                   | 4   |
|   | 2.1     | 硬件配置列表                        | 4   |
|   | 2.2     | 软件配置列表                        | 4   |
|   | 2.3     | 硬件连接示意图                       | 4   |
| 3 | 项目配置    |                               | 5   |
|   | 3.1     | 安装 SINAMICS DCM PN 所需的 GSD 文件 | 5   |
|   | 3.2     | S7-1200 中的配置                  | 6   |
|   | 3.2.1   | 硬件组态                          | 6   |
|   | 3.2.2   | 查看需要组态的设备的 IP 地址和设备名称         | 7   |
|   | 3.2.3   | 配置需要组态的设备的 IP 地址和设备名称         | .10 |
|   | 3.3     | STARTER 中的配置                  | .12 |
| 4 | PN 周期   | 性通讯                           | .14 |

# Copyright ⊚ Siemens AG Copyright year All rights reserved

1

# 概括

S7-1200 可以与 SINAMICS DCM 之间通过 PROFINET 进行周期通讯,该通讯 可通过调用功能块"DPWR\_DAT/DPRD\_DAT"实现 S7-1200 对 SINAMICS DCM 数据的周期性写入和读取。

# 2 S7-1200 与DCM装置的连接

## 2.1 硬件配置列表

| 设备                 | 订货号                             | 版本   |
|--------------------|---------------------------------|------|
| CPU 1215C DC/DC/DC | 6ES7215-1AG40-0XB0              | V4.0 |
| SINAMICS DCM       | 6RA8013-6DV62-0AA0-Z<br>G00+G20 | V1.3 |

表 2-1 实验所采用的硬件列表

## 2.2 软件配置列表

- 1、TIA Portal V13 Update 2
- 2、SINAMICS Startdrive V13
- 3、STARTER V4.3.3.0

## 2.3 硬件连接示意图

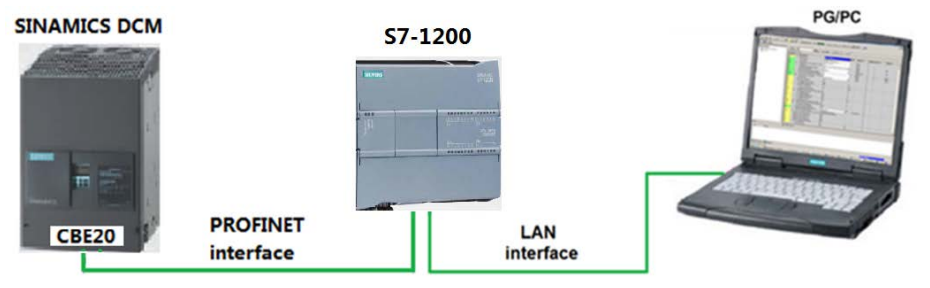

图 2-1 硬件连接示意图

CPU 1215C 本身带有 2 个 PROFINET 接口,而 SINAMICS DCM 必须选配附件 G20(CBE20通讯板)才可以进行 PROFINET 通讯。

Copyright ⊚ Siemens AG Copyright year All rights reserved

# **3** 项目配置

## 3.1 安装SINAMICS DCM PN所需的GSD文件

对于 PROFINET 所需的驱动器 GSD 文件存在 Firmware 中,将这些文件拷贝至本地硬盘,并安装至 TIA Portal 中,或从西门子工业自动化和驱动技术网站下载,地址: <u>http://support.automation.siemens.com/CN/view/en/44029688</u>,该 GSD 在 Firmware 中的存贮路径及所需文件见图 3-1:

....\SINAMICS\_DCM\_Firmware\_V1\_3\_HF6\SIEMENS\SINAMICS\DATA\CFG\ PNGSD.ZIP

| Name                                              | Туре         | Compressed size | Password | Size |       | Ratio |
|---------------------------------------------------|--------------|-----------------|----------|------|-------|-------|
| 😹 gsdml-002a-050a.bmp                             | Bitmap image | 1 KB            | No       |      | 9 KB  | 96%   |
| GSDML-V2.2-Siemens-Sinamics_DCMaster-20110829.xml | XML Document | 6 KB            | No       |      | 44 KB | 88%   |
|                                                   |              |                 |          |      |       |       |
|                                                   |              |                 |          |      |       |       |

#### 图 3-1 GSD 文件

在 TIA Portal 中选择"选项=>安装设备描述文件",安装 GSD 文件,如下图所示。

|     |                               |                                                | e                                |
|-----|-------------------------------|------------------------------------------------|----------------------------------|
| Pr  | oject Edit View Insert Online | Options Tools Window Help                      |                                  |
|     | 🛉 🎦 🔚 Save project ا 👗 🕅 🗊    | Y Settings                                     | o online 🖉 Go offline  🛔 🖪 🖉 🔄 🛄 |
|     | Project tree 🛛 🔳 🖣            | Support packages                               | etworks                          |
|     | Devices                       | Install general station description file (GSD) | ]                                |
|     | BOO B                         | Show reference text                            | ▼ 100%                           |
| rks |                               | 🛄 Global libraries 🕨                           |                                  |
| ١¥  | Ex community picture pip year |                                                |                                  |

#### 图 3-2 安装 GSD

在弹出的窗口中选择要安装的 GSD 文件,点击 Install 进行安装。

| Install general station description file                   |          |                | ×              |
|------------------------------------------------------------|----------|----------------|----------------|
| Source path: D:lE\5_Project_TIA\DCM PN\GSD_Profinet_DCM_V_ | 1_3      |                |                |
| Content of imported path 1                                 |          |                |                |
| File                                                       | Version  | Language       | Status         |
| GSDML-V2.2-Siemens-Sinamics_DCMaster-20110829.xml          | 08/29/20 | English, Germa | Already instal |
|                                                            |          |                |                |
|                                                            |          |                |                |
|                                                            |          |                |                |
|                                                            |          |                |                |
|                                                            |          |                |                |
|                                                            |          |                |                |
|                                                            |          |                |                |
|                                                            |          |                |                |
|                                                            |          |                |                |
|                                                            |          |                |                |
| <                                                          |          | •              | >              |
|                                                            |          | 2 Install      | Cancel         |

图 3-3 选择安装 GSD 文件的目录

Copyright © Siemens AG Copyright year All rights reserved

### 3.2 S7-1200 中的配置

#### 3.2.1 硬件组态

打开 TIA Portal 软件,新建一个项目,在"添加新设备"中选择控制器,在控制器 列表中选择所需的 CPU 及版本,如下图所示。

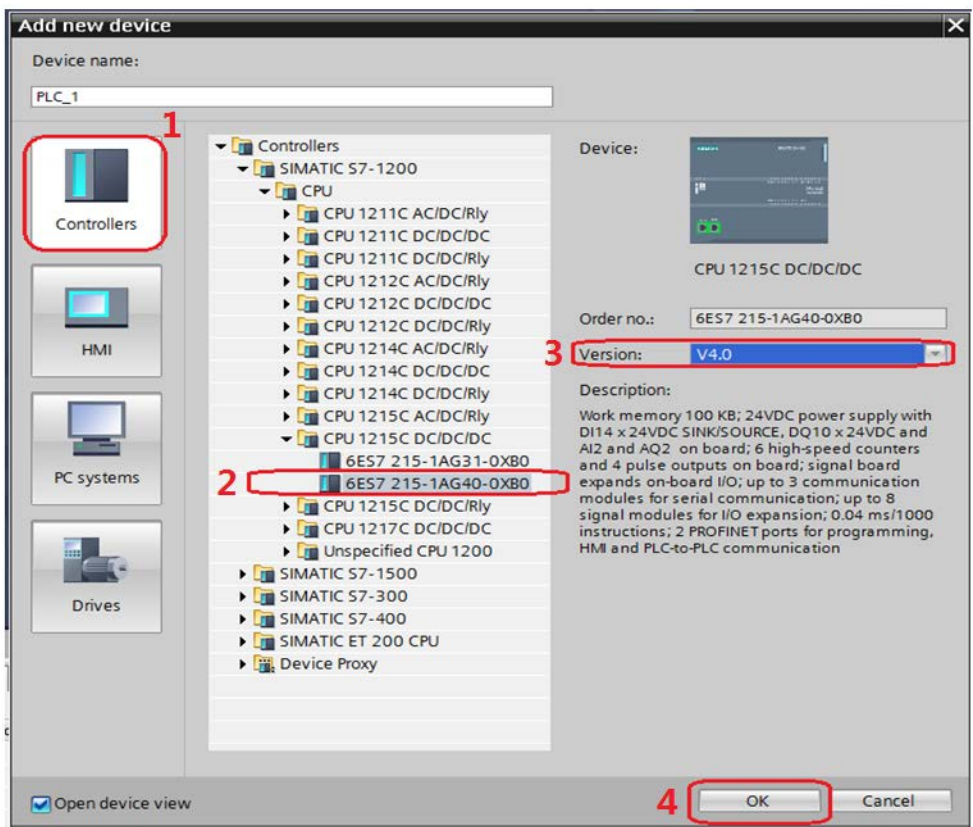

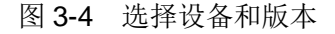

打开网络视图建立 PROFINET IO 网络,在右侧目录中选择"Other field devices - > PROFINET IO->Drives->Siemens AG->SINAMICS->SINAMICS DC MASTER CBE20 V1.3",将其拖到左侧的网络视图中,如下图所示。

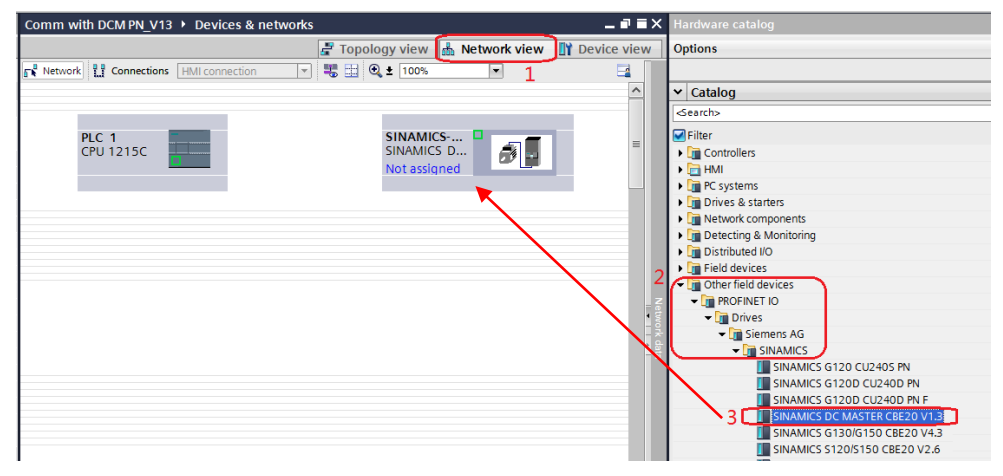

图 3-5 硬件组态

Copyright © Siemens AG Copyright year All rights reserved Copyright © Siemens AG Copyright year All rights reserved 在网络视图中鼠标点击左键在 PLC 的 IO 口与 DCM 的 IO 口之间拖拽建立 PLC 与 DCM 的 PROFINET 连接,在网络视图右面的网络概览中会显示新建的 PLC 站 "SIMATIC 1200 station\_1"和设备"GSD device\_2"。如下图所示。

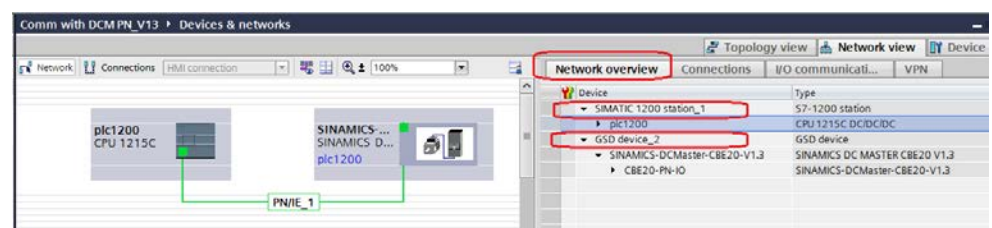

图 3-6 PROFINET 网络组态

#### 3.2.2 查看需要组态的设备的IP地址和设备名称

在项目树中选择 "Online access-> Intel(R) 82579LM Gigabit Network Connection(计算机网卡)->Update accessible devices"搜索网络节点。

| V13      | Siemens - Comm with DCM FN_V15                                                                                                    |          |
|----------|----------------------------------------------------------------------------------------------------|----------|
| Pr       | oject Edit View Insert Online Options Tools Window Help                                                                                                    | <b>)</b> |
| 2        | 🛉 🖪 Save project 💄 🐰 🇉 🗎 🗙 🍤 ± (や ± 🖬 🖥 🛄 🛙                                                                                                    | 1 🗉      |
|          | Project tree                                                                                                    |          |
|          | Devices                                                                                                    |          |
|          | · O O                                                                                                    | <b>1</b> |
| orks     |                                                                                                    |          |
| -tw      | <ul> <li>Comm with DCM PN_V13</li> </ul>                                                                                                    |          |
| Ĕ        | 💕 Add new device                                                                                                    |          |
| 8        | 📩 Devices & networks                                                                                                    |          |
| <u> </u> | Display="block-style="block-style="block-          |          |
| lev l    | 🕨 🧃 Common data                                                                                                    |          |
|          | Documentation settings                                                                                                    |          |
|          | 🕨 🐻 Languages & resources                                                                                                    |          |
| - C      | 🗸 📷 Online access 📃 📋                                                                                                    |          |
|          | Y Display/hide interfaces                                                                                                    |          |
|          | USB [S7USB]                                                                                                    |          |
|          | COM <3> [RS232/PPI multi-master cable]                                                                                                    |          |
|          | COM [RS232/PPI multi-master cable]                                                                                                    |          |
| <b>_</b> | Intel(R) 82579LM Gigabit Network Connection                                                                                                    |          |
| L        | 🔐 Update accessible devices                                                                                                    |          |
|          | C Adapter [MPI]                                                                                                    | 12.2     |
|          | <ul> <li>Manage is a second second secon</li></ul> | have     |

#### 图 3-7 搜索网络节点

在搜索到的节点中点击 "dcm1->Online&diagnostics"后,在右侧窗口中点击 "Functions->Assign IP address"可看到 DCM 的 IP 地址,若要对该地址修改, 可在修改完 IP 地址后点击按钮 "Assign IP address"如下图所示。

| Mission         Comm with DCM PN_V13           Project         Edit         View         Insert         Online         Option           Image: Seve project         Image: Seve project         Image: Seveproject         Image                                                                                                    | ns Tools Window Help<br>"아 호 (연 호 📊 ங 🛄 🔛 🔛 🕼 🖋 Goonline 🦨 Gooffline 🚮 🖪 🖪 😵 🖃 💷                                                                                                    |
|----------------------------------------------------------------------------------------------------|----------------------------------------------------------------------------------------------------|
| Project tree                                                                                                    | Online access + Intel(R) 82579LM Gigabit Network Connection + dcm1 [192.168.0.2]                                                                                                    |
| Devices                                                                                                    |                                                                                                    |
| Image: State of the state of the state | Diagnostics     General     General     Assign IP address     Assign IP address:     Assign IP address:     OO -OE -8C -94 -D3 -88     Ac     Assign name     Reset to factory settings     MAC address: 192 . 168 . 0 . 2     Subnet mask: 255 . 255 . 0     Use router     Router address: 192 . 168 . 0 . 2     4     Assign IP address |

图 3-8 查看和修改 SINAMICS DCM 的 IP 地址

点击"Functions->Assign name"可看到 DCM 的设备名称,若要对该设备名称 修改,可在修改完成后点击按钮"Assign name",如下图所示。

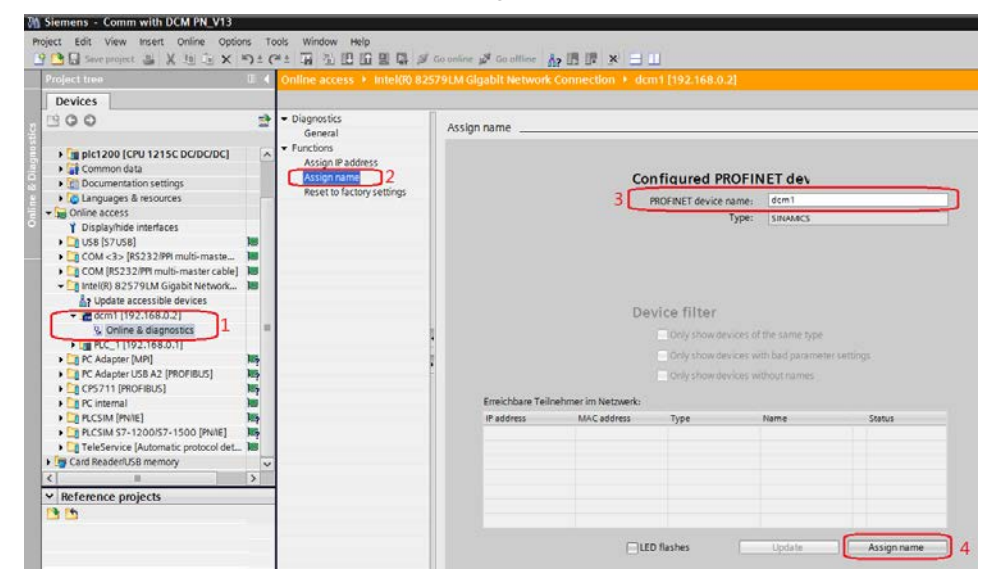

图 3-9 查看和修改 SINAMICS DCM 的设备名称

同样在搜索到的节点中点击"PLC\_1->Online&diagnostics"后,在右侧窗口中 点击"Functions->Assign IP address"可看到 S7-1200 的 IP 地址,若要对该地 址修改,可在修改完 IP 地址后点击按钮"Assign IP address"如下图所示。

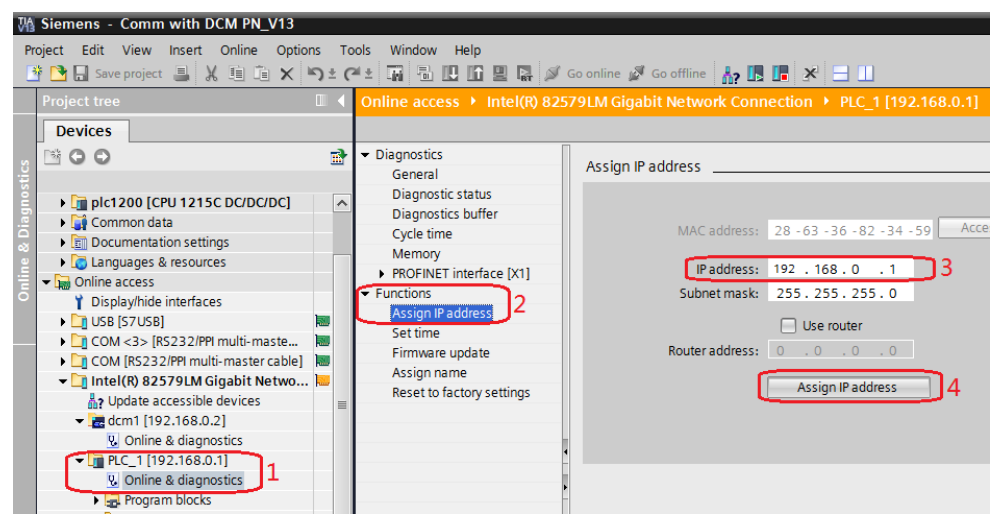

图 3-10 查看和修改 S7-1200 的 IP 地址

点击"Functions->Assign name"可看到 S7-1200 的设备名称,若要对该设备 名称修改,可在修改完成后点击按钮"Assign name",如下图所示。

| roject tree                                                                                                    |                                                                                                    | Online access + Intel(#) 82                                                                             |                  |                     |                                                                             |                                                        |                  |
|----------------------------------------------------------------------------------------------------|----------------------------------------------------------------------------------------------------|----------------------------------------------------------------------------------------------------|------------------|---------------------|-----------------------------------------------------------------------------|--------------------------------------------------------|------------------|
| Devices                                                                                                    |                                                                                                    |                                                                                                    |                  |                     |                                                                             |                                                        |                  |
| 900                                                                                                    | 2                                                                                                    | Diagnostics     General                                                                                 | Assign name      |                     |                                                                             |                                                        |                  |
| plc1200 [CPU 1215C DC/DC/DC]     Growmon data     Common data                                                                                                    | ^                                                                                                    | Diagnostic status<br>Diagnostics buffer<br>Cycle time                                                   |                  | Co                  | nfigured PROF                                                               | INET dev                                               |                  |
| Languages & resources                                                                                                    |                                                                                                    | PROFINET interface [X1]                                                                                 |                  | 3 🗋                 | PROFINET device name                                                        | ple1200                                                |                  |
| Y Displayhide interfaces     Y Displayhide interfaces     USB [S7U38]     USB [S7U38]     UCM [S5232P9 multi-mastre.displayhide interfaces     UCM [S5232P9 multi-mastre.displayhide interfaces     Y Displayhide interface     Y Displayhide interface                                                                                                    | . 195<br>- 195<br>- 196<br>- 196 | Functions<br>Assign P address<br>Set time<br>Finmare update<br>Assign Anne<br>Reset to factory settings | a<br>a           | De                  | Vice filter<br>Cally show devices<br>Only show devices<br>Only show devices | of the same type<br>with bad paramete<br>without names | er certings      |
| <ul> <li>PLC data types</li> </ul>                                                                                                    |                                                                                                    |                                                                                                    | Erreichbare Teil | nehmer im Netzwerk: |                                                                             |                                                        |                  |
| C Adapter [MP]     C Adapter [MP]     C Adapter USB A2 [PROFIBUS]     C PS711 [PROFIBUS]     C PS711 [PROFIBUS]                                                                                                    | 「「「「」」                                                                                                    |                                                                                                    | IP address       | MAC address         | Type                                                                        | Name                                                   | Status           |
| < =                                                                                                    | >                                                                                                    |                                                                                                    |                  |                     |                                                                             |                                                        |                  |
| Reference projects     Community of the second second |                                                                                                    |                                                                                                    |                  | ΠI                  | D flashes                                                                   | Undate                                                 | 4<br>Assign name |

图 3-11 查看和修改 S7-1200 的设备名称

查看计算机的 IP 地址,该地址必须与 S7-1200 和 SINAMICS DCM 在同一网段上。

| Internet Protocol Version 4 (TCP/IPv                                                                                       | 4) Properties                                                        |
|----------------------------------------------------------------------------------------------------|----------------------------------------------------------------------|
| General                                                                                                    |                                                                      |
| You can get IP settings assigned auto<br>supports this capability. Otherwise, yo<br>administrator for the appropriate IP s | matically if your network<br>ou need to ask your network<br>ettings. |
| Obtain an IP address automatica                                                                                            | ally                                                                 |
| • Use the following IP address:                                                                                            |                                                                      |
| IP address:                                                                                                    | 192.168.0.254                                                        |
| Subnet mask:                                                                                                    | 255 . 255 . 255 . 0                                                  |
| Default gateway:                                                                                                    | · · ·                                                                |
| Obtain DNS server address auto                                                                                             | matically                                                            |
| • Use the following DNS server ad                                                                                          | Idresses                                                             |
| Preferred DNS server:                                                                                                    |                                                                      |
| Alternate DNS server:                                                                                                    | · · ·                                                                |
| 🔲 Validate settings upon exit                                                                                              | Advanced                                                             |
|                                                                                                    | OK Cancel                                                            |

#### 图 3-12 查看和修改 PC 的 IP 地址

通过上面几个图可查看到硬件组态中的设备 IP 地址和设备名称如下表。

| DEVICE       | IP Address    | Device name |
|--------------|---------------|-------------|
| S7-1200      | 192.168.0.1   | plc1200     |
| SINAMICS DCM | 192.168.0.2   | dcm1        |
| PC           | 192.168.0.254 |             |

表 3-1 硬件组态中所有设备的 IP 地址及名称

#### 3.2.3 配置需要组态的设备的IP地址和设备名称

在网络视图窗口中双击 plc1200, 在打开的窗口中双击 plc1200 的 IO 口,在下面弹出的 PROFINET interface 属性窗口中修改 S7-1200 的 IP 地址和设备名称,使其与表 3-1 中一致,如下图所示。

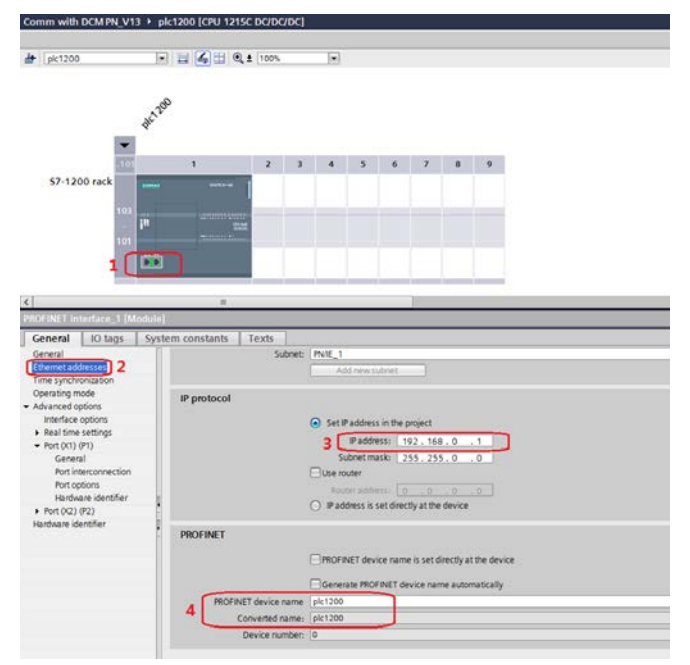

图 3-13 配置 S7-1200 的 IP 地址和设备名称

点击 Network view 返回网络视图,在网络视图窗口中双击 SINAMICS DCM 进入设备视图,在打开的窗口中双击该设备的 IO 口,在下面弹出的 PROFINET interface 属性窗口中修改 SINAMICS DCM 的 IP 地址和设备名称,使其与表 3-1 中一致,如下图所示。

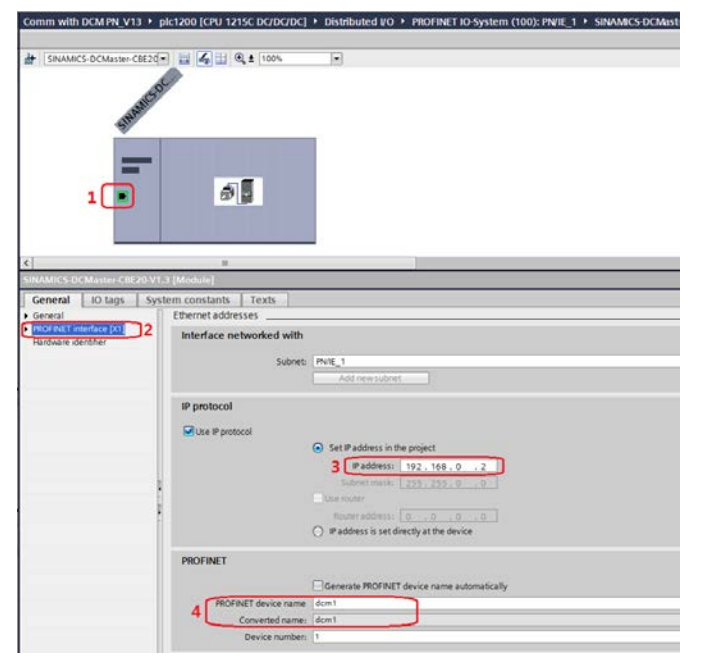

图 3-14 配置 SINAMICS DCM 的 IP 地址和设备名称

Copyright © Siemens AG Copyright year All rights reserved 在设备视图右侧的硬件目录中选择"Module->Do with standard telegr.1",将其拖入设备概览图的插槽,如下图所示。

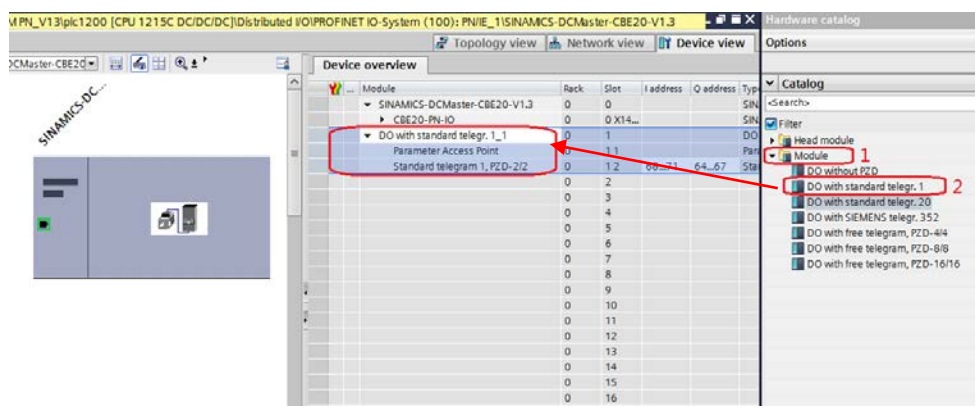

图 3-15 组态驱动装置报文

在程序块的主函数中插入功能模块 DPRD\_DAT"和 "DPWR\_DAT"来进行周期通讯,这两个功能块可以在"扩展指令->分布式 I/O->其它"中找到,其中 "DPRD\_DAT"用于读取驱动装置的过程数据; "DPWR\_DAT"用于给驱动装 置写入过程数据。插入模块后在"LADDR"处点击数字"2"位置的图标,在数 字"3"位置输入所组态报文的首字母"s"会在下面选择窗口中显示该报文,鼠标点击数字"4"所长位置的报文即可,在"RET\_VAL"处定义一个字用于存放 错误代码,在"RECORD"处定义要发送/接收数据的首地址,如下图所示。

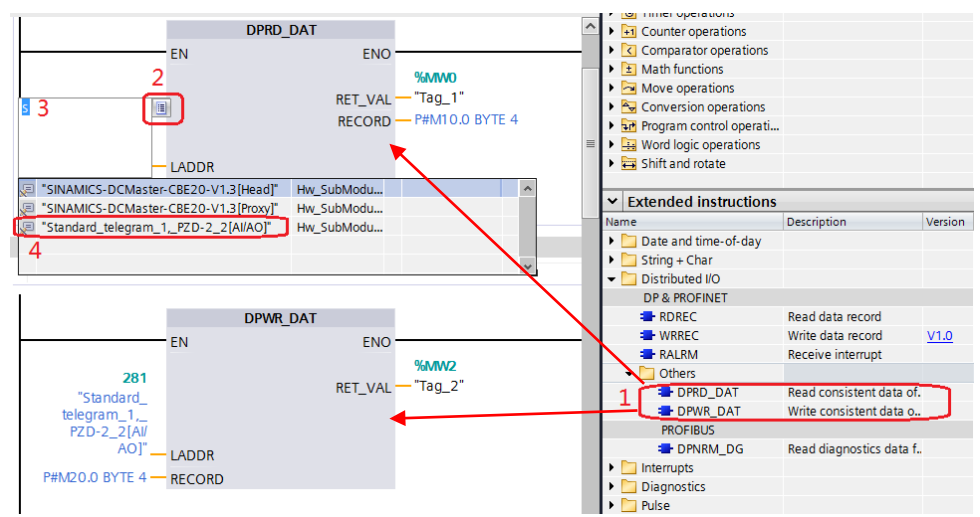

#### 图 3-16 插入通讯模块

插入通讯模块后,在工具栏分别点击编译图标 🖥 和下载图标 🛄 对硬件组态及软件编译,并下载,如下图所示。

| Project Edit View Insert Online | Options Tools Window He | alp                                        |
|---------------------------------|-------------------------|--------------------------------------------|
| 📑 🎦 🔚 Save project 昌 🐰 🗎 🗎      | 🛛 🗙 🏷 ± (🖛 ± 🌆 🖥 🛄      | 🚹 🖳 🙀 💋 Go online 🖉 Go offline 🛛 🛔 🖪 🗶 📃 🛄 |
| Project tree                    |                         | Comm with DCM_DP_V13 > Devices & networks  |
| Devices 编译                      | ₹、下载 <b>É</b>           |                                            |
|                                 | -7                      |                                            |

图 3-17 编译、下载图标界面

点击下载图标 L 后会弹出下面的窗口,按下图选择接口类型后,点击"开始搜索",之后在搜索的设备中选择要下载的设备,点击"load"完成下载,如下图 所示。

|                                                                                                    | Device                                                                                | Device type                                                     | Slot                   | Туре    | Address                                  | s                   | ubnet            |
|----------------------------------------------------------------------------------------------------|---------------------------------------------------------------------------------------|-----------------------------------------------------------------|------------------------|---------|------------------------------------------|---------------------|------------------|
|                                                                                                    | plc1200                                                                               | CPU 1215C DC/D                                                  | 1 X1                   | PN/IE   | 192.168.0.1                              | F                   | PN/IE_1          |
|                                                                                                    |                                                                                       |                                                                 |                        |         |                                          |                     |                  |
|                                                                                                    | 1                                                                                     | Type of the PG/PC inte                                          | face: 🖣                | PN/IE   | 5791 M Gigabit Net                       | work Connecti       | •<br>•n •        |
|                                                                                                    | L C                                                                                   | onnection to interface/su                                       | bnet: F                | PN/IE_1 |                                          |                     | •                |
|                                                                                                    |                                                                                       |                                                                 |                        |         | C ch                                     |                     | tible devic      |
|                                                                                                    | Compatible device                                                                     | es in target subnet:                                            |                        |         | <b>M</b> 200                             | owancompa           |                  |
|                                                                                                    | Compatible device                                                                     | es in target subnet:<br>Device type                             | Туре                   |         | Address                                  | Target dev          | ice              |
| - 3                                                                                                    | Compatible device<br>Device<br>PLC_1                                                  | es in target subnet:<br>Device type<br>CPU 1215C DC/D           | Type<br>PN/IE          |         | Address 192.168.0.1                      | Target dev<br>PLC_1 |                  |
| en en Santa Santa S | Compatible device<br>Device<br>PLC_1<br>                                              | es in target subnet:<br>Device type<br>CPU 1215C DC/D           | Type<br>PN/IE<br>PN/IE |         | Address<br>192.168.0.1<br>Access address | Target dev<br>PLC_1 | ice              |
| Flash LED                                                                                                    | Compatible device<br>Device<br>PLC_1                                                  | es in target subnet:<br>Device type<br>CPU 1215C DC/D<br>       | Type<br>PN/IE<br>PN/IE |         | Address<br>192.168.0.1<br>Access address | Target dev<br>PLC_1 |                  |
| Flash LED                                                                                                    | Compatible device<br>Device<br>PLC_1                                                  | es in target subnet:<br>Device type<br>CPU 1215C DC/D<br>       | Type<br>PN/IE<br>PN/IE |         | Address<br>192,168.0.1<br>Access address | Target dev<br>PLC_1 | <u>Start sea</u> |
| Flash LED                                                                                                    | Compatible device<br><u>Device</u><br><u>PLC_1</u><br><br>n:<br>on retrieval complete | es in target subnet:<br>Device type<br>CPU 1215C DC/D<br><br>d. | Type<br>PN/IE<br>PN/IE |         | Address<br>192.168.0.1<br>Access address | PLC_1<br><br>2[     | <u>Start sea</u> |

图 3-18 下载配置界面

## 3.3 STARTER中的配置

打开 STARTER 软件,新建一个项目,设置 PG/PC 接口为"Intel(R) 82579LM Gigabit Network Connection.TCPIP.1...(计算机网卡)",点 "Accessible Nodes"搜索节点,勾选搜索到的节点,点击"Accept"。

| Accessible nodes - Intel(R) 8                                                       | 2579LM Gigabit Network Connection.TCPIP.1                                                                                  |                     |  |  |  |  |
|-------------------------------------------------------------------------------------|----------------------------------------------------------------------------------------------------|---------------------|--|--|--|--|
| E-Carl Accessible nodes<br>1 - Carl Drive_unit_1 (address<br>Bus node (address = 1) | s = 192.168.0.2, NameOfStation = dcm1, type = SINAMICS DCN<br>i2.168.0.1, NameOfStation = plc1200, no type info available) | 1Advanced-CUD V1.3) |  |  |  |  |
|                                                                                     |                                                                                                    |                     |  |  |  |  |
|                                                                                     |                                                                                                    |                     |  |  |  |  |
|                                                                                     |                                                                                                    |                     |  |  |  |  |
|                                                                                     |                                                                                                    |                     |  |  |  |  |
| Extended settings<br>Access point                                                   | DEVICE (STARTER, SCOUT)                                                                                                    | Access point        |  |  |  |  |
| Interface parameterization used:                                                    | Intel(R) 82579LM Gigabit Network Connection.TCPIP.1                                                                        | PG/PC               |  |  |  |  |
| IP address of the sought node:                                                      |                                                                                                    |                     |  |  |  |  |
| Do you want to accept the selected drive units into the project?                    |                                                                                                    |                     |  |  |  |  |
| Accept 2 Select dr                                                                  | ive units Update                                                                                                    | Close Help          |  |  |  |  |

图 3-19 搜索节点

在线并上载项目,项目上载完成后离线为驱动配置报文,本实验中选择标准报文 1,配置结束后,在线下载项目并执行"Copy RAM to ROM",如下图所示。

|                                                                                       | IF1: PROF                                                                                                    | Idrive PZD teleg | rams |                                       |     |                   |             |   |
|---------------------------------------------------------------------------------------|----------------------------------------------------------------------------------------------------|------------------|------|---------------------------------------|-----|-------------------|-------------|---|
| Paste single drive unit     Paste single drive unit     Drive_unit_1_2     > Overview | Communication interface: PROFINET - COMM BOARD (cyclic)<br>The PROFIsate communication is performed via this interface<br>The PROFIdrive telegrams of the drive objects are transferred in the following order:<br>The input data corresponds to the send and the output data of the receive direction of the drive object.<br>Master view: |                  |      |                                       |     |                   |             |   |
| -> Topology                                                                           | Object                                                                                                    | Drive object     | -No. | Telegram type                         | Inp | out data<br>ength | Output data |   |
|                                                                                       | 2                                                                                                    | DC CTRL 02       | 2    | Standard telegram 1, PZD-2/2          |     | 2                 | 2           |   |
|                                                                                       | 2                                                                                                    | CU_DC_126        | 1    | Free telegram configuration with BICO |     | 0                 | 0           | - |
|                                                                                       | Without PZDs (no cyclic data exchange)                                                                                                    |                  |      |                                       |     |                   |             |   |
| H- Documentation                                                                      |                                                                                                    |                  |      |                                       |     |                   |             |   |

#### 图 3-20 组态 DCM 报文

注:对于未调试 SINAMICS DCM 新设备,需先对 DCM 先进行快速调试后再按上图进行报文配置,DCM 快速调试可参考 FAQ《SINAMICS DCM 简明调试指南》,下载地址如下:

http://www.ad.siemens.com.cn/download/docMessage.aspx?Id=6645

Copyright © Siemens AG Copyright year All rights reserved

## Copyright © Siemens AG Copyright year All rights reserved

4

## PN周期性通讯

实验中 S7-1200 通过 PROFINET 周期通讯方式将控制字 1 (STW1) 和主设定 值 (NSOLL\_A) 发送至驱动器,并将状态字 1 (ZSW1) 和速度实际值 (NIST\_A) 返回至 PLC。

- 1) 向控制字1先写入"047E(hex)",再写入"047F(hex)",可以令驱动器启动。再写入"047E(hex)",可以令驱动器停止,即控制字的bit 0 位控制驱动器的启动停止。
- 2) 主设定值为速度设定值,速度设定值和实际值均经过参考基准进行换算,即 "4000H"对应于速度参考值(P2000中设置,默认为 50Hz 或电机的额定转 速)的 100%。
- 在 S7-1200 中调用 "DPRD\_DAT" 和 "DPWR\_DAT" 系统功能块,来进行 周期通讯。调用 "DPRD\_DAT" 和 "DPWR\_DAT" 时需注意: "LADDR" 应该采用系统变量 "Standard\_telegram\_1,\_PZD-2\_2\_2\_1[AI/AO]"。块中 "RECORD"用于存放要发送或接收的数据。

示例中: PLC 对 "DC\_CTRL\_02" 控制字、主设定值的发送及状态字、实际速度的的读取,见下图。

| - | i | Name    | Address            | Display format | Monitor value | Modify value | 9   |
|---|---|---------|--------------------|----------------|---------------|--------------|-----|
| 1 |   | <b></b> | %MW10              | Hex 💌          | 16#EB78       |              |     |
| 2 |   |         | %MW12              | Hex            | 16#0000       |              |     |
| 3 |   |         | %MW20              | Hex            | 16#047E       | 16#047E      | A 1 |
| 4 |   |         | %MW22              | Hex            | 16#0200       | 16#0200      | 🗹 🔔 |
| 5 |   |         | <add new=""></add> |                |               |              |     |

#### 图 4-1 PLC 中通讯数据监控表

其中, MW10, MW12 为驱动返回的状态字和实际速度, MW20, MW22 为向驱动写入的控制字和速度设定值,当 PLC 运行起来之后,只需在线向 MW20 和 MW22 这两个地址写入数据就可以达到控制驱动器启动和速度的目的了。MW10 和 MW12 会自动周期性的更新数据。

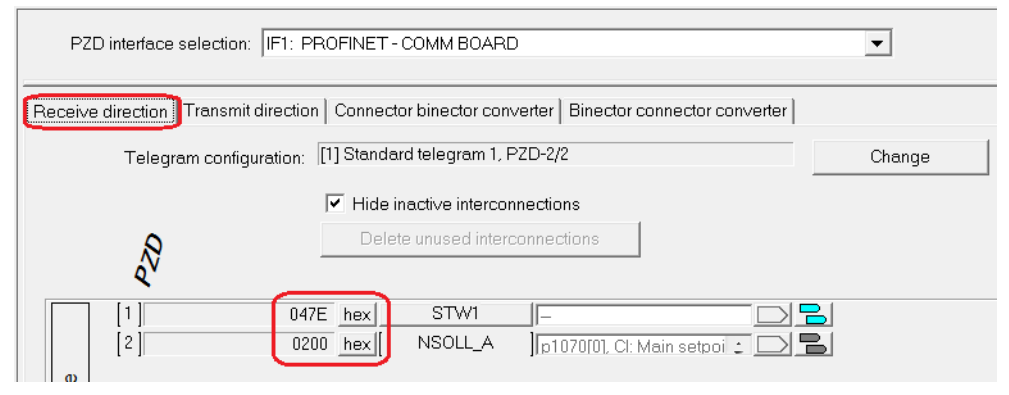

图 4-2 STARTER 中 DCM 接收到的 PLC 发送的数据

| PZD interface selection:   F1:       | PROFINET - COMM BOARD                                                                                                    | • |
|--------------------------------------|----------------------------------------------------------------------------------------------------|---|
| Receive direction Transmit direction | n Connector binector converter Binector connector converter                                                                                                    |   |
| Telegram configuration:              | Change                                                                                                    |   |
|                                      | ✓ Hide inactive interconnections                                                                                                    |   |
|                                      | Delete unused interconnections                                                                                                    |   |
|                                      | - 70W1 [[]                                                                                                    |   |
| r63 : CO: Speed actua                | Locor         Locor         Locor <thlocor< th="">         Locor         <thl< td=""><td></td></thl<></thlocor<> |   |
| live                                 |                                                                                                    |   |

#### 图 4-3 STARTER 中 PLC 读取到的 DCM 的数据

从上面几个图中,可看出 PLC 中监控到的数据与 STARTER 中显示的数据一致,通过如上的配置已完成通过 PROFINET 实现 S7-1200 与 SINAMICS DCM 的周期性数据通讯。